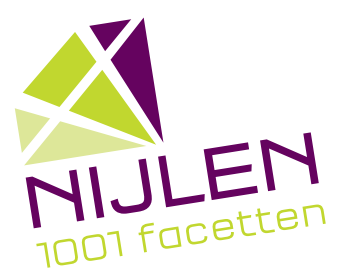

# SCHATTINGSFICHE stappenplan via MyMinFin

### Stap 1: Log in via MyMinFin

#### Stap 2: Klik bovenaan op het tablad 'Mijn woning'

| myMINFIN                                                                                                    |                                                                                                    | Ø 🖽 🂕                                                                                                    |
|----------------------------------------------------------------------------------------------------|----------------------------------------------------------------------------------------------------|----------------------------------------------------------------------------------------------------|
| ONTHAAL MUN AANGIFTE MUN BETALINGEN MUN WONING MUN D                                                                                                    | OCUMENTEN                                                                                                    |                                                                                                    |
| HOMADICITE CONTINUES AND ADDRESS AND ADDRESS AND | <image/> <list-item><list-item><list-item><list-item><list-item><list-item><list-item><list-item><list-item></list-item></list-item></list-item></list-item></list-item></list-item></list-item></list-item></list-item> | LINUMPORE CALMANAGEMENT COLORED       A Colored and Marca       A Colored and Marca       A Colored and Marca       A Colored and Anno       A Colored and Anno       A Colored and Anno      A Colored and Anno      A C      |
| 900044<br>6400 8100<br>793947                                                                                                    |                                                                                                    | Formation Provide Action of Contraction Contraction Co |
| FAQ TECHNISCHE PROBLEMEN                                                                                                    |                                                                                                    | # COPYING/T FEDERALE ONEF-ADDIDATE TANALOSIN - 30 01 00                                                                                                    |

## Stap 3: Klik vervolgens op 'Een kadastraal uittreksel aanvragen'

| ONTHAAL MUN AANGETE MUN BETALINGEN MUN NOCUMENTEN |                                         |
|---------------------------------------------------|-----------------------------------------|
| ➤ Mijn onroerende gegevens raadplegen             | Een probleem melden                     |
| ➢ Mjn huurcontracten raadplegen                   | Een probleem melden                     |
| > Een kadastraal uittreksel aanvragen             | Een probleem melden                     |
| Mijn akten raadplegen                             |                                         |
|                                                   |                                         |
|                                                   |                                         |
|                                                   |                                         |
|                                                   |                                         |
|                                                   |                                         |
|                                                   |                                         |
|                                                   |                                         |
| 0111944.<br>014101 (700<br>CONINCT<br>CONINCT     | Pederale<br>Overheidsdenst<br>FINANCIEN |
| 100 VOLUME REVY CONTRACT OF                       | LE QUERHEDSDEINST PRUMOERN - 20.01.02   |
|                                                   |                                         |

Stap 4: Vul de gevraagde gegevens verder aan en klik vervolgens op VOLGENDE STAP

### Stap 5:

- Kies bij 'De documenten dienen voor' voor 'Privaat gebruik (eigen goederen)'
- Kies bij 'Beschikbare producten' voor 'Schattingsfiche'
- Klik vervolgens op VOLGENDE STAP

| MINFIN                                                                                                    | 0 🖻 🌔             |
|----------------------------------------------------------------------------------------------------|-------------------|
| ONTHAAL MUN AANGIFTE MUN BETALINGEN MUN WONING MUN DOCUMENTEN MUN INTERACTIES                                                                                     |                   |
| Mijn onroerende gegevens raadplegen                                                                                                    | Een vraag stellen |
| Mijn huurcontracten raadplegen                                                                                                    | Een vraag stellen |
| ← Een kadastraal uittreksel aanvragen                                                                                                    | Een vraag stellen |
| Opgelet de perceelselecte via het plan werkt niet in Microsoft Internet Explorer: Gebruik daarvoor bij voorkeur Google Chrome, Mozilia Firefox of Microsoft Edge. |                   |
| Neuve bestelling Mijn bestellingen Productieuze                                                                                                    |                   |
| De documenten dienen voor." Beschikbare producten."                                                                                                    |                   |
| Privast gebruk (eigen goederen)    Schattingstifche (bebouwde percelen)                                                                                           | ~                 |
| VERICE STAP                                                                                                    | VOLGENDE STAP     |
| ➤ Mijn akten raadplegen                                                                                                    | Een vraag stellen |

Stap 6: Selecteer het perceel via één van de mogelijkheden en klik vervolgens op VOLGENDE STAP
Stap 7: Vink 'Wilt u doorgaan?' aan en klik vervolgens op VOLGENDE STAP
Stap 8: Vink de gekozen producten aan en klik vervolgens op BETALEN

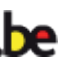

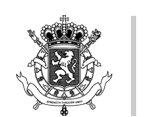

Federale Overheidsdienst **FINANCIEN** 

### EEN KADASTRAAL UITTREKSEL NODIG? – VRAAG UW UITTREKSEL AAN VIA MYMINFIN

Datum:

01 november 2018

Bij de FOD Financiën breiden we onze digitale dienstverlening verder uit. Vanaf vandaag kunt u online kadastrale uittreksels aanvragen. De lijst van beschikbare producten en de tarieven die van toepassing zijn, wijzigen ook.

### Digitaal een kadastraal uittreksel aanvragen

U kunt uw kadastraal uittreksel aanvragen via MyMinfin (Pro).

- 1. Meld u aan
  - via www.myminfin.be als burger
  - via www.myminfinpro.be als professioneel of rechtspersoon
- 2. Klik in 'Mijn vermogen' op 'Online kadastrale uittreksels' en doorloop de verschillende stappen

U betaalt meteen online (Bancontact) en krijgt het uittreksel via MyMinfin.

Wie een aanvraag op papier wil indienen, moet daarvoor het formulier 'Aanvraag uittreksels uit de kadastrale documentatie' gebruiken. Dat formulier is beschikbaar op onze website.

### Goedkoper, soms zelfs gratis

De kadastrale uittreksels die u online aanvraagt in MyMinfin zijn goedkoper dan de uittreksels die u op papier aanvraagt. De reden daarvoor is eenvoudig: de online aangevraagde en betaalde uittreksels worden voor het merendeel automatisch afgeleverd en vragen geen tussenkomst meer van een medewerker.

Een kadastraal uittreksel dat over uw eigen goederen gaat, is altijd gratis, zowel voor particulieren als voor professionelen.

### Sneller

Als u via het papieren formulier een kadastraal uittreksel aanvraagt, duurt het al gauw 10 werkdagen voordat het uittreksel bij u thuis in de bus zit. Als u het uittreksel aanvraagt via MyMinfin, zit het meestal na 48 uur in uw MyFinBox, uw persoonlijke mailbox in de rubriek 'Mijn berichten' van MyMinfin.

### Geen uittreksels uit het plan meer

Onze diensten Uittreksels leveren geen uittreksels uit het plan meer af.

Via de toepassing CadGIS kunt u het kadastraal plan gratis raadplegen en er een afdruk van maken.

Bovendien is het kadastraal plan ook als open data beschikbaar.